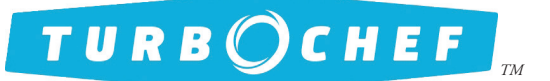

## **Field Service Advisory**

File:FSA10043 Rev EDate:December 2014

### Reference

TurboChef Control Boards

### Distribution

All field service personnel

### Application

All Tornado, Tornado 2, HhB, HhB 2, C3, i5, i3, Sota/NGO, WS, Panini, Sota Single Mag, Encore, HhC 1618, HhC 2020, HhC 2620, and HhC 3240 model ovens

### SAGE 2 Service Kits

Use the following SAGE 2 control board kits to replace all failed control boards on Tornado, Tornado 2, HhB, HhB 2, C3, i5, i3, Sota/NGO, WS, Panini, Sota Single Mag, Encore, HhC 1618, HhC 2020, HhC 2620, and HhC 3240 model ovens. Use the table below to determine which SAGE 2 control board kit to order.

| Oven                                                | Service Kit  | Instructions |
|-----------------------------------------------------|--------------|--------------|
| NGC (Tornado/Tornado2)*                             | CON-3007-X-Y | Page 2       |
| HhB/HhB 2*                                          | CON-3008-X-Y | Page 3       |
| C3*                                                 | CON-3009-X-Y | Page 5       |
| i5                                                  | CON-3005-X-Y | Page 7       |
| i3                                                  | CON-3001-X-Y | Page 7       |
| i1 Model Ovens (Sota/NGO/WS/Panini/Sota Single Mag) | CON-3004-X-Y | Page 8       |
| Encore                                              | CON-3006-Y   | Page 8       |
| HhC 1618                                            | CON-3018-Y   | Page 9       |
| HhC 2020                                            | CON-3012-Y   | Page 9       |
| HhC 2620                                            | CON-3017-Y   | Page 9       |
| HhC 3240                                            | CON-3013-Y   | Page 9       |

X HhC 3240 X HhC 2020 X HhC 2620 X HhC 1618 G5 TSO TDO TDO2

X NGC

Х ннв

ХСз

X i5

Х із

X i1 (Sota/NGO)

X Encore

\* Tornado, Tornado 2, HhB, and C3 ovens with SAGE 2 control boards installed can now update the firmware via smart card instead of eprom chip, meaning no panel removal is required for future firmware updates.

In the above part number scheme, "X" represents the type of oven firmware (or configuration) that will be pre-loaded (or pre-set) to the control board. "Y" represents the menu settings that will be pre-loaded to the control board.

NOTE: "X" does not apply to the Encore, HhC 1618, HhC 2020, HhC 2620, and HhC 3240 ovens because these ovens each have only one version of firmware.

Here are a few examples of control board service kit part numbers:

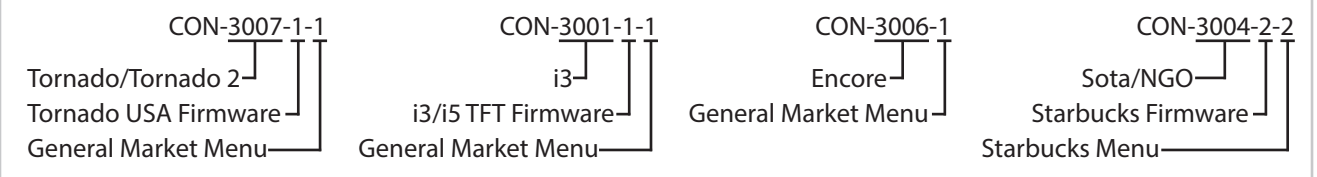

A comprehensive list of part numbers, including old service kit part numbers being replaced, can be obtained by calling TurboChef Customer Service at 1-800-90TURBO or +1 214-379-6000.

### L USB/Smart Card Reader

If a USB/Smart Card Reader is included in the kit, be sure to install it. Failure to install the new USB/Smart Card Reader will result in the USB not functioning properly.

# Field Service Advisory

*File:* FSA10043 Rev E *Date:* December 2014

| NGC Ovens: SAGE 2 Installation Instr                                                                                                    | ructions                                                                                                    |
|----------------------------------------------------------------------------------------------------|----------------------------------------------------------------------------------------------------|
| WARNING: Before replacing any oven of                                                                                                    | component, ensure the oven is removed from any power source. Replacing a                                                                                                    |
| component while the oven is plugged in                                                                                                    | can result in serious injury or death.                                                                                                    |
| 1. If possible, make a backup of the menu cur                                                                                                    | rently installed on the oven (see service manual).                                                                                                    |
| 2. Install the SAGE 2 Control Board (Figure 1                                                                                                    | , below).                                                                                                    |
| <ul> <li>3. Determine whether or not the control board</li> <li>If the control board in your possession is complete the "NGC Ovens: Firmware U</li> <li>If the control board does not need to be</li> </ul>         | d requires a firmware update:<br>3 unprogrammed or does not match the type of oven being serviced,<br>Jpdate Instructions" below; when finished, continue to step 4, below.<br>programmed, continue to step 4, below. |
| 4. If available, load the backup of the menu m                                                                                                    | nade in step 1 (see service manual).                                                                                                    |
| 5. Input the serial number (see service manual                                                                                                    | l).                                                                                                    |
| 6. Ensure proper oven operation.                                                                                                    |                                                                                                    |
| NGC Ovens: Firmware Update Instru                                                                                                    | ctions                                                                                                    |
| <ul> <li>IMPORTANT: A firmware update is NO</li> <li>The control board in your possession</li> <li>The control board programming does</li> </ul>                                                                    | OT REQUIRED unless:<br>is unprogrammed.<br>s not match the type of oven being serviced.                                                                                                    |
| A CAUTION: The oven will be inoperable                                                                                                    | e if the firmware update is unsuccessful!                                                                                                    |
| To obtain the latest firmware, contact TurboCh                                                                                                    | nef at 1-800-90TURBO or +1 214-379-6000.                                                                                                    |
| From the Oven Off screen,                                                                                                    |                                                                                                    |
| 1. Insert the gray smart card (Figure 2).                                                                                                    |                                                                                                    |
| 2. If the oven is in idle mode, press the back k                                                                                                    | ey once to place it into cooling down mode.                                                                                                    |
| 3. When the oven is cooling down or off, simu                                                                                                    | ultaneously press the BACK and ENTER keys.                                                                                                    |
| 4. Enter the code 9 4 7 1.                                                                                                    |                                                                                                    |
| 5. There will be no feedback from the oven to ir display goes blank, wait 30 seconds before re                                                                                                    | ndicate that the firmware update is in progress or has completed. Once the emoving the smart card.                                                                                                    |
| The oven screen should return within 10 second after 10 seconds:                                                                                                    | ls after removing the smart card from the oven. If the display remains blank                                                                                                    |
| <ul><li>a. Re-insert the smart card.</li><li>b. Unplug the oven.</li><li>c. Plug the oven back in.</li><li>d. Wait 30 seconds and then remove the ca</li><li>e. If the display remains blank, contact Tur</li></ul> | rd from the oven.<br>boChef Technical Support at 1-800-90TURBO or +1 214-379-6000.                                                                                                    |
| 3 Molex Connectors                                                                                                    | 40-Pin Connector                                                                                                    |
|                                                                                                    | Smart Card Reader Slot<br>Smart Card<br>Notice orientation of gold chip                                                                                                    |
| Figure 1: SAGE 2 Control Board                                                                                                    | Figure 2: Inserting Smart Card - NGC                                                                                                    |

# Field Service Advisory

*File:* FSA10043 Rev E *Date:* December 2014

| HhB and HhB2 Ovens: SAGE 2 Installation Instructions                                                                                                    |            |
|----------------------------------------------------------------------------------------------------|------------|
| WARNING: Before replacing any oven component, ensure the oven is removed from any power source. Replacing a component while the oven is plugged in can result in serious injury or death.                                                                                                    | Хсз        |
| 1. If possible, make a backup of the menu currently installed on the oven (see service manual).                                                                                                    | X i5       |
| 2. Install the SAGE 2 Control Board (Figure 1, page 2).                                                                                                    |            |
| <ul> <li>3. Determine whether or not a speaker is already installed in the oven:</li> <li>Speaker already installed - continue to step 4, below.</li> <li>Speaker not installed - complete the "HhB and HhB 2: Speaker Installation Instructions," and continue to step 4, below.</li> </ul>                                                                                                    | X i3       |
| <ul> <li>4. Determine whether or not the control board requires a firmware update:</li> <li>If the control board in your possession is unprogrammed or does not match the type of oven being serviced, complete the "HhB and HhB 2 Ovens: Firmware Update Instructions," page 4 and continue to step 5, below.</li> <li>If the control board does not need to be programmed, continue to step 5, below.</li> </ul>                                                                                                    | X HbC 3240 |
| 5. If available, load the backup of the menu made in step 1 (see service manual)                                                                                                    |            |
| 6 Input the social number (see service manual)                                                                                                    | X HhC 2020 |
| 7. E                                                                                                    |            |
| /. Ensure proper oven operation.                                                                                                    | X HhC 2620 |
| HhB and HhB 2 Ovens: Speaker Installation Instructions                                                                                                    | X HhC 1618 |
| IMPORTANT: This procedure is not necessary if the oven already has a speaker installed as shown below.                                                                                                    |            |
| WARNING: Before replacing any oven component, ensure the oven is removed from any power source. Replacing a component while the oven is plugged in can result in serious injury or death.                                                                                                    | G5         |
| 1. Remove the two screws that hold the solid state relay to the electrical panel.                                                                                                    |            |
| <ol> <li>Remove the two screws that hold the solid state relay to the electrical panel.</li> <li>Install the speaker assembly and the solid state relay using the two screws removed in step 1.</li> </ol>                                                                                                    |            |
| NOTE E la la la la la la la la la la la la la                                                                                                    | TDO2       |
| NOTE: Ensure the speaker assembly is oriented as shown in Figures 3 and 4 below.                                                                                                    |            |
| 3. Insert the speaker cable into the 22-pin connector on the SAGE 2 control board.                                                                                                    |            |
| 4. Perform a test cook to ensure the speaker and control board are functioning.                                                                                                    |            |
| Control Board         Image: Control Board         Image: Control Board <t< td=""><td></td></t<> |            |
| Figure 3: Original Hnb Oven Electrical Panel Figure 4: HhB 2 Oven Electrical Panel                                                                                                    |            |

**TurboChef Confidential Material** ©2012-2014 TurboChef Technologies, Inc.

# Field Service Advisory

File:FSA10043 Rev EDate:December 2014

| HhB and HhB 2 Ovens: Firmware Update Instructions                                                                                                    | X NGC      |
|----------------------------------------------------------------------------------------------------|------------|
| IMPORTANT: A firmware update is NOT REQUIRED unless:                                                                                                    | Х ннв      |
| <ul> <li>The control board in your possession is unprogrammed.</li> <li>The control board programming does not match the type of oven being serviced.</li> </ul> | Х С3       |
| CAUTION: The oven will be inoperable if the firmware update is unsuccessful!                                                                                     | Х і5       |
| To obtain the latest firmware, contact TurboChef at 1-800-90TURBO or +1 214-379-6000.                                                                            | Х і3       |
| From the Oven Off screen,                                                                                                    |            |
| 1. Insert the gray smart card marked "1 of 3" (Figures 5 and 6).                                                                                                 |            |
| 2. Press and hold the ON/OFF key for 5 seconds. The oven will begin beeping, indicating that the firmware update has started.                                    | X Encore   |
| 3. When the oven beeps longer tones, remove card "1 of 3" and insert card "2 of 3."                                                                              | X HhC 3240 |
| 4. When the oven beeps longer tones, remove card "2 of 3" and insert card "3 of 3."                                                                              |            |
| 5. When the oven beeps longer tones, remove card "3 of 3." The oven should reboot and is ready for operation.                                                    | X HhC 2020 |
| If the display remains blank after 10 seconds:                                                                                                    | X HhC 2620 |
| a. Re-insert the smart card.<br>b. Unplug the oven.                                                                                                    | X HhC 1618 |
| c. Plug the oven back in.                                                                                                    | G5         |
| e. If the display remains blank, contact TurboChef Technical Support at 1-800-90TURBO or +1 214-379-6000.                                                        |            |
|                                                                                                    | 150        |
|                                                                                                    | TDO        |
|                                                                                                    | TDO2       |
| Smart card reader slot<br>Smart card - Notice orientation of gold chip                                                                                           |            |
| Figure 5: Inserting Smart Card - HhB                                                                                                    |            |
| Smart card reader slot<br>Smart card - Notice orientation of gold chip<br>Figure 6: Inserting Smart Card - HhB 2                                                 |            |

## Field Service Advisory

File:FSA10043 Rev EDate:December 2014

| C3 Ovens: SAGE 2 Installation Instructions                                                                                                    |                                                                                                    | X NGC           |
|----------------------------------------------------------------------------------------------------|----------------------------------------------------------------------------------------------------|-----------------|
| WARNING: Before replacing any oven component, ensure the component while the oven is plugged in can result in serious is                                                                                                    | ne oven is removed from any power source. Replacing a injury or death.                                | ХННВ            |
| 1. If possible, make a backup of the menu currently installed on the                                                                                                    | e oven (see service manual)                                                                           | Х С3            |
| 2. Install the SAGE 2. Control Board (Figure 1, page 2).                                                                                                    |                                                                                                    | X i5            |
| 3. Inspect the 40-pin connector's wiring:                                                                                                    |                                                                                                    |                 |
| <ul> <li>If pins 37 and 38 are open, continue to step 4, below.</li> <li>If Pins 37 and 38 are populated, complete the "C3 Ovens: Multiple".</li> </ul>                                                                                   | odify the 40-Pin Connector," below.                                                                   | X i3            |
| <ul> <li>4. Determine whether or not the control board needs a firmware up</li> <li>If the control board in your possession is unprogrammed or does<br/>"C3 Ovens: Firmware Update Instructions," page 6; when finisher</li> </ul>        | odate:<br>a not match the type of oven being serviced, complete the<br>ed, continue to step 5, below. | X I1 (Sota/NGO) |
| - If the control board does not need to be programmed, continu                                                                                                    | ue to step 5, below.                                                                                  | X HhC 3240      |
| 5. It available, load the backup of the menu made in step 1 (see serv                                                                                                    | vice manual).                                                                                         |                 |
| 6. Input the serial number (see service manual).                                                                                                    |                                                                                                    | X HhC 2020      |
| /. Ensure proper oven operation.                                                                                                    |                                                                                                    | X HhC 2620      |
| C3 Ovens: Modify 40-Pin Connector                                                                                                    |                                                                                                    |                 |
| IMPORTANT: This procedure is not necessary if the 40-pin of described below.                                                                                                    | connector's wiring has already been modified as                                                       | X HhC 1618      |
| WARNING: Before replacing any oven component, ensure the component while the oven is plugged in can result in serious is                                                                                                    | ne oven is removed from any power source. Replacing a                                                 | G5              |
|                                                                                                    |                                                                                                    |                 |
| 1. Disconnect the 40-pin connector from the control board.                                                                                                    |                                                                                                    | TDO             |
| 2. Remove the wires from pins 35 and 36 (Figure 7).                                                                                                    |                                                                                                    | TDO2            |
| 3. Move the wire from pin 3/ to pin 35 (Figure /).                                                                                                    |                                                                                                    |                 |
| 4. Move the wire from pin 38 to pin 36 (Figure /).                                                                                                    |                                                                                                    |                 |
| NOTE: Be sure to correctly insert the wire terminal into the con<br>locks the terminal into the connector by sticking through the ope                                                                                                    | nector. Each terminal has a flag on one side, which<br>ening on the connector (Figure 8).             |                 |
| 5. Confirm the wire terminals are seated properly into the 40-pin co                                                                                                    | onnector by gently pulling it.                                                                        |                 |
| 6. Reconnect the 40-pin connector to the control board.                                                                                                    |                                                                                                    |                 |
| WHITE - 1 2 - OPEN                                                                                                    |                                                                                                    |                 |
| OPEN 3 4 OPEN<br>OPEN 5 6 ORANGE                                                                                                    |                                                                                                    |                 |
| WHITE - 7 8 - WHITE                                                                                                    |                                                                                                    |                 |
| WHITE                                                                                                    |                                                                                                    |                 |
| OPEN - 13 14 - OPEN                                                                                                    |                                                                                                    |                 |
|                                                                                                    |                                                                                                    |                 |
| RED - 19 20 - BLACK                                                                                                    |                                                                                                    |                 |
| BLACK - 21 22 BLACK                                                                                                    |                                                                                                    |                 |
| BLACK 25 26 - OPEN                                                                                                    |                                                                                                    |                 |
| WHITE - 27 28 - OPEN                                                                                                    |                                                                                                    |                 |
| OPEN — 29 30 — WHITE<br>WHITE — 31 32 — WHITE                                                                                                    |                                                                                                    |                 |
| OPEN - 33 34 - OPEN                                                                                                    |                                                                                                    |                 |
| Step 3: Remove this wire $\rightarrow$ RED 35 36 $\rightarrow$ YELLOW $\rightarrow$ Step 3: Remove this wire Step 4: Move this wire to pip 35 $\rightarrow$ RED 37 38 $\rightarrow$ YELLOW $\rightarrow$ Step 5: Move this wire to pip 36 |                                                                                                    |                 |
| RED _ 39 40 _ YELLOW                                                                                                    | FLAG                                                                                                  |                 |
| ODD EVEN<br>Figure 7: 40-Pin Connector                                                                                                    | Figure 8: Wire Terminal Detail                                                                        |                 |
|                                                                                                    |                                                                                                    |                 |

#### **TurboChef Confidential Material** ©2012-2014 TurboChef Technologies, Inc.

## **Field Service Advisory**

File:FSA10043 Rev EDate:December 2014

| C3 Ovens: Firmware Update Instructions                                                                                                    | X NGC                                         |
|----------------------------------------------------------------------------------------------------|-----------------------------------------------|
| <ul> <li>IMPORTANT: A firmware update is NOT REQUIRED unless:</li> <li>The control board in your possession is unprogrammed.</li> <li>The control board programming does not match the type of oven being serviced.</li> </ul>                                                                          | Х ннв<br>Х сз                                 |
| A CAUTION: The oven will be inoperable if the firmware update is unsuccessful!                                                                                                    | X i5                                          |
| To obtain the latest firmware, contact TurboChef at 1-800-90TURBO or +1 214-379-6000.                                                                                                    |                                               |
| From the Oven Off screen,                                                                                                    | <u>X</u> 13                                   |
| 1. Insert the gray smart card (Figure 9).                                                                                                    | X i1 (Sota/NGO)                               |
| <ol> <li>If the oven is in idle mode, press the back key once to place it into cooling down mode.</li> <li>When the oven off, unplug the oven.</li> </ol>                                                                                                    | X Encore                                      |
| 4. Plug in the oven.                                                                                                    | X HhC 3240                                    |
| 5. There will be no feedback from the oven to indicate that the firmware update is in progress or has completed. Once the display goes blank, wait 30 seconds before removing the smart card.                                                                                                    | X HhC 2020                                    |
| The oven screen should return within 10 seconds after removing the smart card from the oven. If the display remains blank after 10 seconds:                                                                                                    | X HhC 2620                                    |
| <ul> <li>a. Re-insert the smart card.</li> <li>b. Unplug the oven.</li> <li>c. Plug the oven back in.</li> <li>d. Wait 30 seconds and then remove the card from the oven.</li> <li>e. If the display remains blank, contact TurboChef Technical Support at 1-800-90TURBO or +1 214-379-6000.</li> </ul> | X         HhC 1618           G5           TSO |
|                                                                                                    | TDO                                           |
|                                                                                                    |                                               |

Figure 9: Inserting Smart Card - C3

9

Smart Card Reader Slot

Notice orientation of gold chip

Smart Card

# **Field Service Advisory**

*File:* FSA10043 Rev E *Date:* December 2014

### i3 and i5 Ovens: SAGE 2 Installation Instructions

WARNING: Before replacing any oven component, ensure the oven is removed from any power source. Replacing a component while the oven is plugged in can result in serious injury or death.

- 1. If possible, make a backup of the menu currently installed on the oven (see service manual).
- 2. Install the SAGE 2 Control Board (Figure 1, page 2).
- 3. Determine whether or not the control board needs a firmware update:
  - If the control board in your possession is unprogrammed, does not match the type of oven being serviced, or the oven is operating slowly (e.g., the oven does not seem to respond, will not change screens properly, or warm up/cook properly), complete the "i3 and i5 Ovens: Firmware Update Instructions," below; when finished, continue to step 4, below.
  - If the control board does not need to be programmed, continue to step 4, below.
- 4. Set the oven type:
  - a. From the Cooling Down or Off screen, press the Info key.
  - b. Press the Down Arrow key to scroll to screen 2.
  - c. Press the "Set Options" soft key
  - d. Enter 9 4 2 8 as the password.
  - e. In the lower-right corner of the screen, verify that the oven type is set correctly. i3 ovens should show "i3" and i5 ovens should show "i5" (Figure 10).
  - f. If the oven type is not correct, press the adjacent soft key to change it.
  - g. Press the On/Off key to return to the Cooling Down or Off screen.
- 5. If available, load the backup of the menu made in step 1 (see service manual).
- 6. Input the serial number (see service manual).
- 7. Ensure proper oven operation.

### i3 and i5 Ovens: Firmware Update Instructions

IMPORTANT: A firmware update is NOT REQUIRED unless:

- The control board in your possession is unprogrammed.
- The control board programming does not match the type of oven being serviced.
- The oven does not seem to respond, will not change screens properly, or warm up/cook properly.

CAUTION: The oven will be inoperable if the firmware update is unsuccessful!

To obtain the latest firmware, contact TurboChef at 1-800-90TURBO or +1 214-379-6000.

#### From the Oven Off screen,

- 1. Insert the gray smart card marked "1 of 2" (Figure 11).
- 2. Press and hold the Info key for 5 seconds. The oven will begin beeping, indicating that the firmware update has started.
- 3. When the oven beeps longer tones, remove card "1 of 2" and insert card "2 of 2."
- 4. When the oven beeps longer tones, remove card "2 of 2." The oven should reboot and is ready for operation.

If the display remains blank after 10 seconds:

- a. Re-insert the smart card.
- b. Unplug the oven.
- c. Plug the oven back in.
- d. Wait 30 seconds and then remove the card from the oven.
- e. If the display remains blank, contact TurboChef Technical Support at 1-800-90TURBO or +1 214-379-6000.

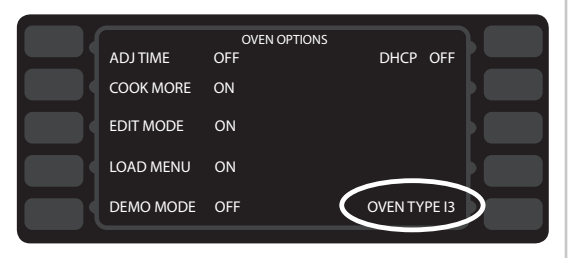

#### Figure 10: Oven Type Setup

| Х і3            |
|-----------------|
| X i1 (Sota/NGO) |
| X Encore        |
| X HhC 3240      |
| X HhC 2020      |
| X HhC 2620      |
| X HhC 1618      |
| G5              |
| TSO             |
| TDO             |
| TDO2            |
|                 |
|                 |
|                 |
|                 |

X NGC

X HHB

ХСЗ

V 15

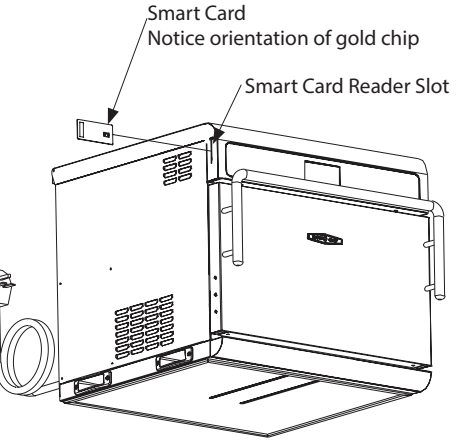

Figure 11: Inserting Smart Card - i3 and i5

# **Field Service Advisory**

*File:* FSA10043 Rev E *Date:* December 2014

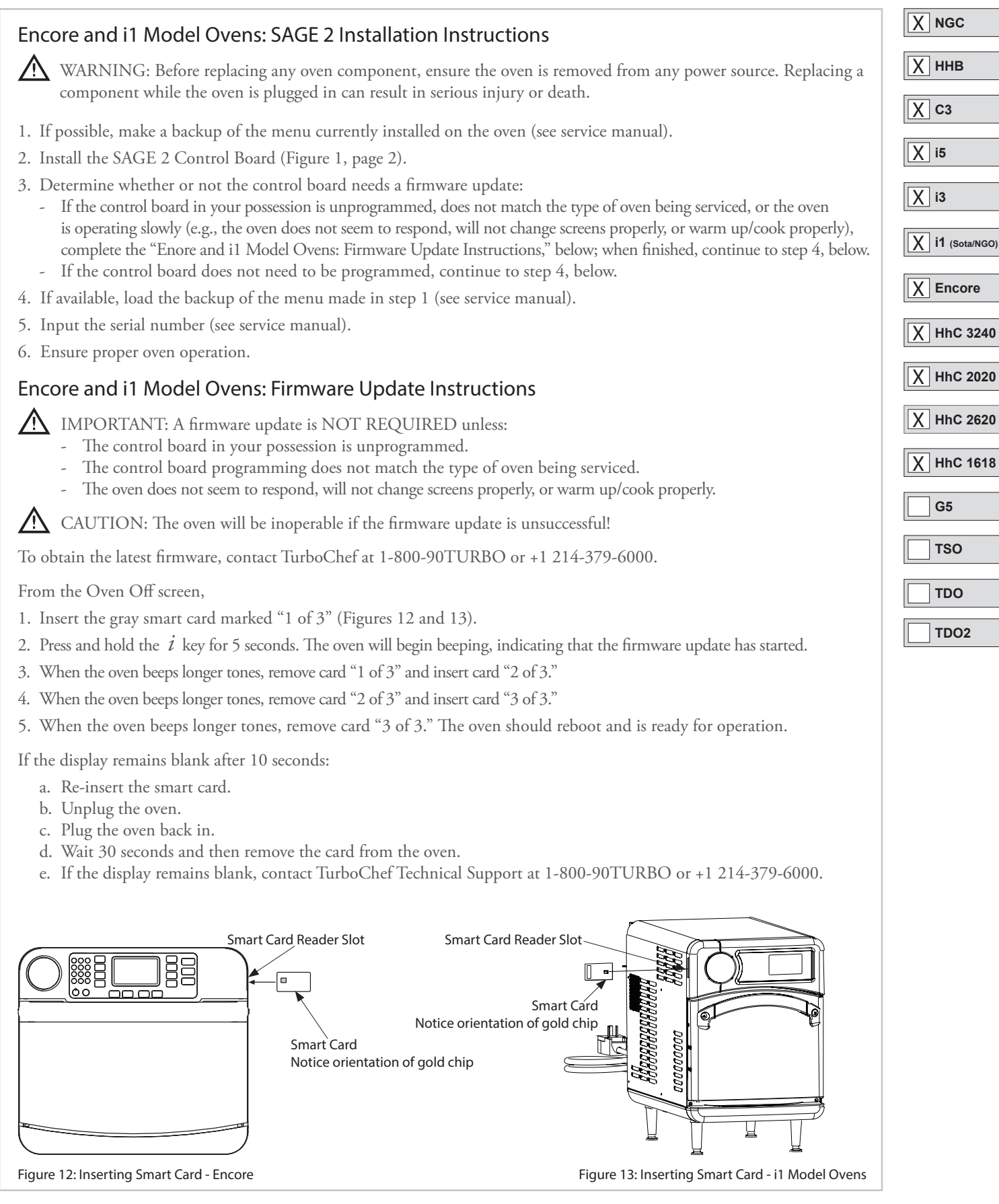

**TurboChef Confidential Material** ©2012-2014 TurboChef Technologies, Inc.

## **Field Service Advisory**

*File:* FSA10043 Rev E *Date:* December 2014

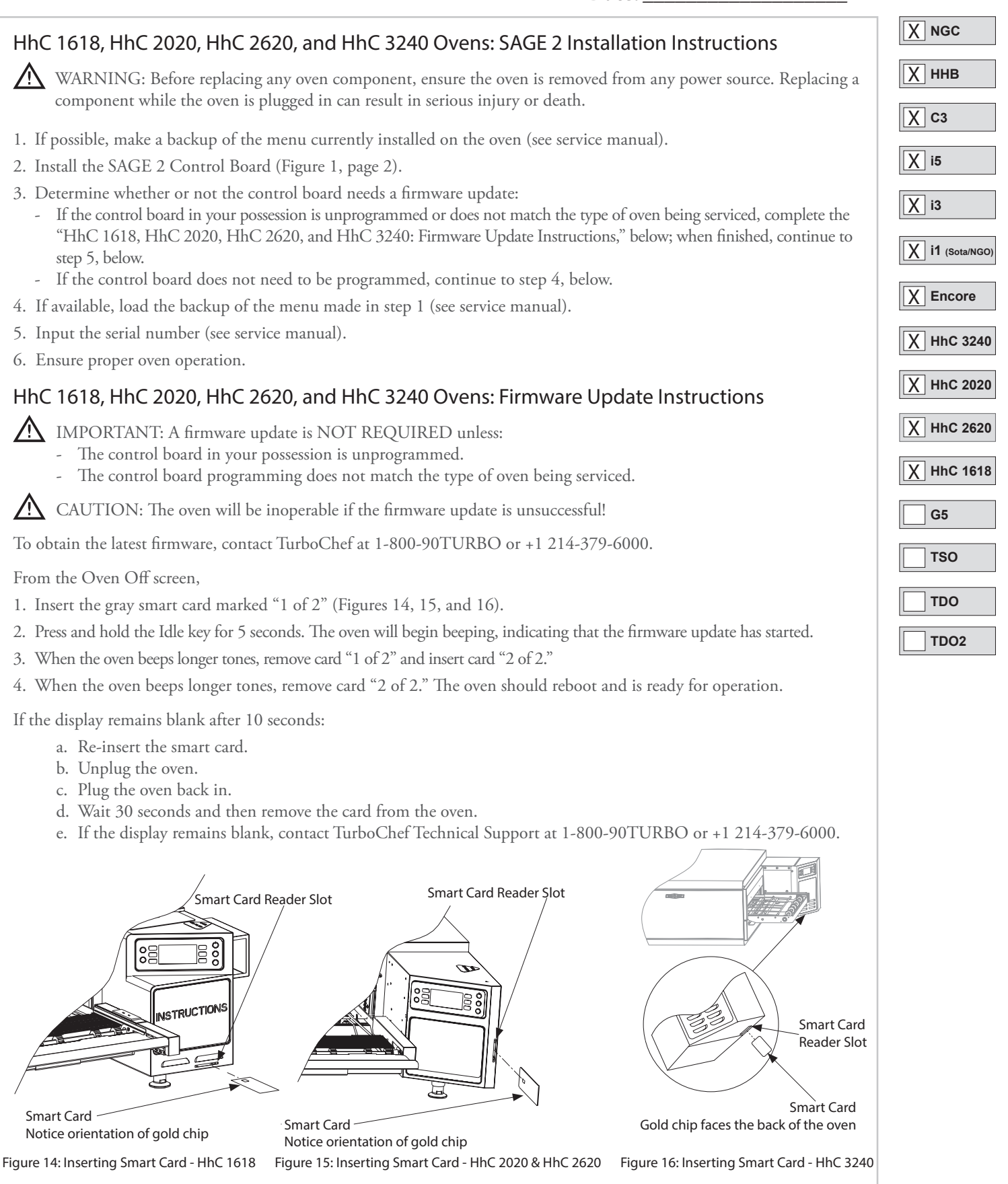